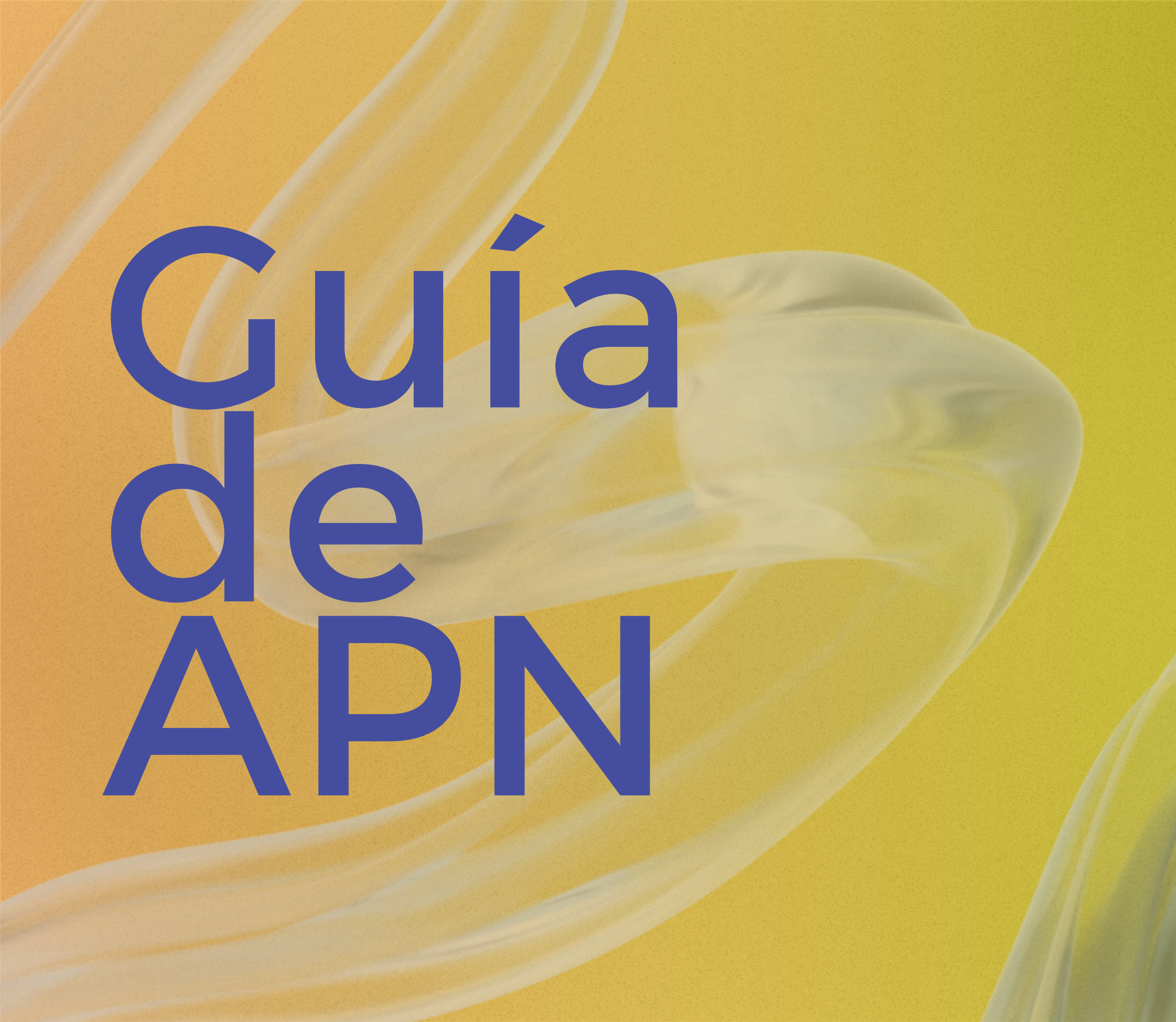

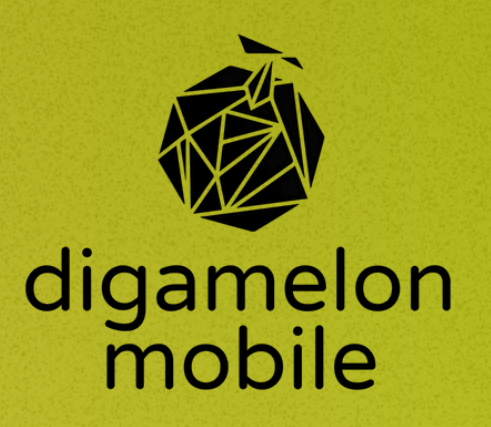

# Digamelon

#### **RED MOVISTAR**

### **iPhone**

- Ir a Ajustes 1.
- Seleccionar Datos móviles
- Pulsar Red de datos móviles 3.
- 4. En todos los campos de Punto de acceso, escribir: inet.es
- 5. Dejar los demás campos en blanco
- Pulsar atrás (! No pulsar "Restablecer ajustes") 6.

## Samsung

- Ajustes > Conexiones > Redes móviles
- Seleccionar Nombres de puntos de acceso 2.
- Pulsar Añadir 3.
- Introducir: 4.
  - Nombre: internet  $\bigcirc$
  - **APN: inet.es**  $\bigcirc$
- 5. Guardar

#### Nombre: internet **APN: inet.es**

## Huawei

- 1. Ajustes > Redes móviles > Datos móviles
- Pulsar Nombre de puntos de acceso 2.
- 3. Pulsar los tres o cuatro puntos (:)
- 4. Seleccionar APN nuevo
- Introducir: 5. 0
- 6. Guardar

## Xaomi

- Seleccionar la SIM correspondiente 2.
- Pulsar Nombres de puntos de acceso З.
- 4. Añadir Nuevo APN
- Introducir: 5.
- Nombre: internet  $\bigcirc$ **APN: inet.es**
- $\bigcirc$
- Pulsar Más y luego Guardar 6.

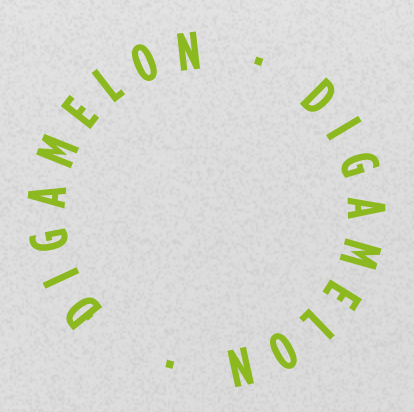

Nombre: internet. | APN: inet.es

Ajustes > Tarjetas SIM y redes móviles

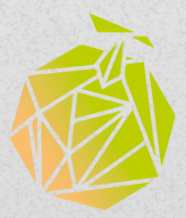

#### **RED YOIGO**

### **iPhone**

- Ir a Ajustes 1.
- Seleccionar Datos móviles
- 3. Pulsar Red de datos móviles
- 4. En todos los campos de Punto de acceso, escribir: internet
- Dejar los demás campos en blanco 5.
- 6. Pulsar atrás (! No pulsar "Restablecer ajustes")

## Samsung

- Ajustes > Conexiones > Redes móviles
- Seleccionar Nombres de puntos de acceso
- Pulsar Añadir 3.
- Introducir: 4.
  - Nombre: internet  $\bigcirc$
  - **APN: internet**  $\bigcirc$
- 5. Guardar

### Triple cobertura: Yoigo, Orange, Movistar Nombre: internet | APN: internet

## Huawei

- 4. Seleccionar APN nuevo
- Introducir: 5.
- Nombre: internet **APN: internet**  $\bigcirc$
- 6. Guardar

## Xiaomi

- 2.
- З.
- 4. Añadir Nuevo APN
- 5. Introducir:
- Nombre: internet  $\bigcirc$
- **APN: internet**  $\bigcirc$

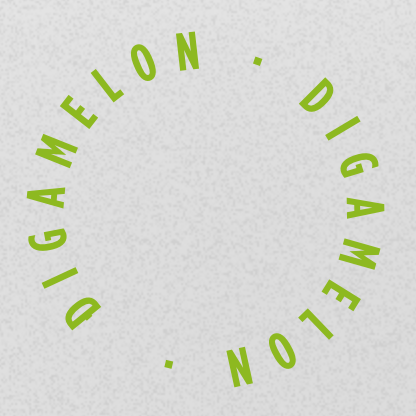

Ajustes > Redes móviles > Datos móviles

#### 2. Pulsar Nombre de puntos de acceso

3. Pulsar los tres o cuatro puntos (:)

Ajustes > Tarjetas SIM y redes móviles

Seleccionar la SIM correspondiente

Pulsar Nombres de puntos de acceso

6. Pulsar Más y luego Guardar

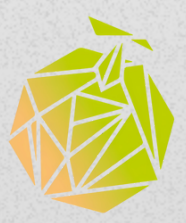

#### **RED VODAFONE**

Nombre: internet **APN: datos** 

## **iPhone**

- Acceder a: iphone.ptvtelecom.com 1.
- Descargar el perfil 2.
- З. Ir a Ajustes y pulsar en el perfil descargado
- 4. Instalar el perfil

Ir a Ajustes > Datos móviles > Red de datos 5. móviles

Introducir datos en todos los campos de Punto 6. de acceso

- Dejar lo demás en blanco 7.
- 8. Pulsar **atrás** (! No restablecer ajustes)

- Nombre: internet
- **APN: datos**
- Tipo APN: default
- **Tipo OMV** (Operador Móvil Virtual): IMSI
- Guardar

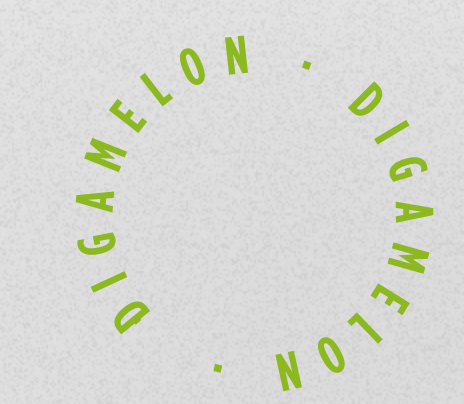

## Huawei | Samsung |Xiaomi

Seguir pasos generales según dispositivo e introducir los siguientes campos:

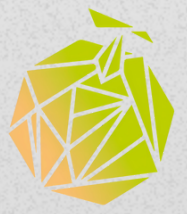

#### **RED FULL ROAMING (100% GB EN ZONA 1)**

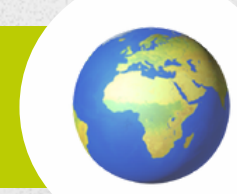

### Nombre: internet **APN: internet.movil.es**

## **iPhone**

- Ir a Ajustes 1.
- Seleccionar Datos móviles 2.
- 3. Pulsar Red de datos móviles
- 4. En todos los campos de Punto de acceso, escribir: internet.movil.es
- 5. Dejar los demás campos en blanco
- Pulsar **atrás** (! No pulsar "Restablecer ajustes") 6.

## Samsung

- Ajustes > Conexiones > Redes móviles 1.
- Seleccionar Nombres de puntos de acceso 2.
- Pulsar Añadir 3.
- Introducir: 4.
  - Nombre: internet  $\bigcirc$
  - **APN**: internet.movil.es 0
- 5. Guardar

### Huawei

- 1.
- 2.
- 3.
- Introducir: 5.  $\bigcirc$
- Guardar 6.

## Xiaomi

- ٦.
- 2.
- З.
- Añadir Nuevo APN 4.
- Introducir: 5.
- 0
- Pulsar Más y luego Guardar 6.

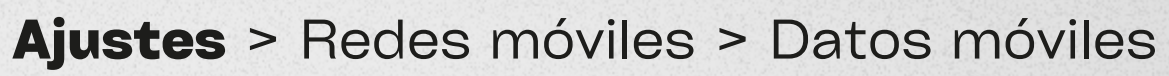

#### Pulsar Nombre de puntos de acceso

Pulsar los tres o cuatro puntos (:)

#### 4. Seleccionar APN nuevo

Nombre: internet | APN: internet.movil.es

Ajustes > Tarjetas SIM y redes móviles

Seleccionar la SIM correspondiente

#### Pulsar Nombres de puntos de acceso

Nombre: internet. | APN: internet.movil.es

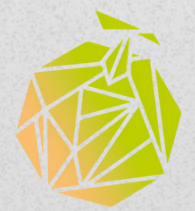

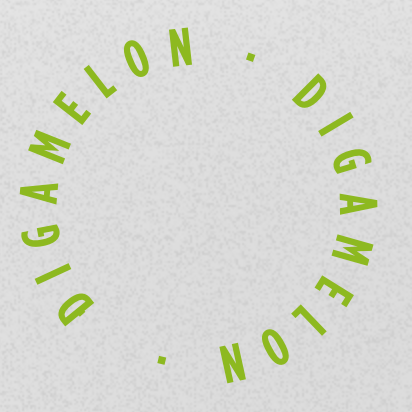

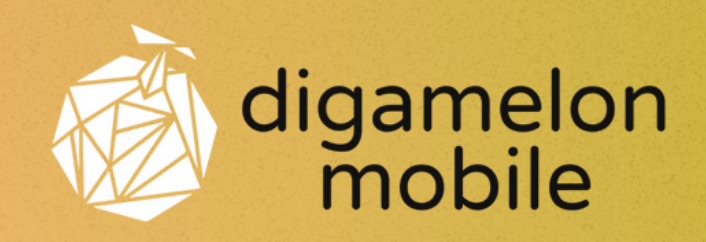

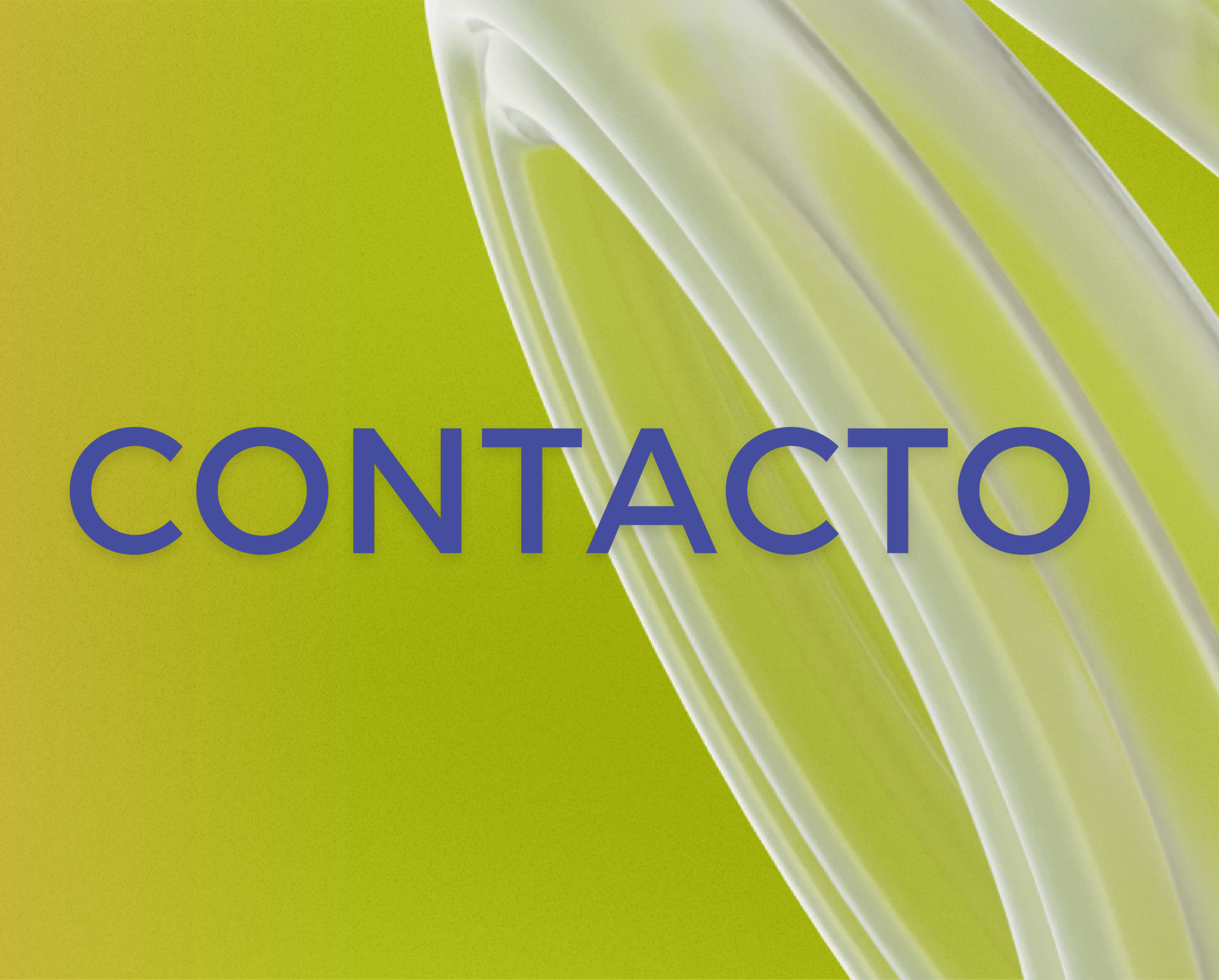

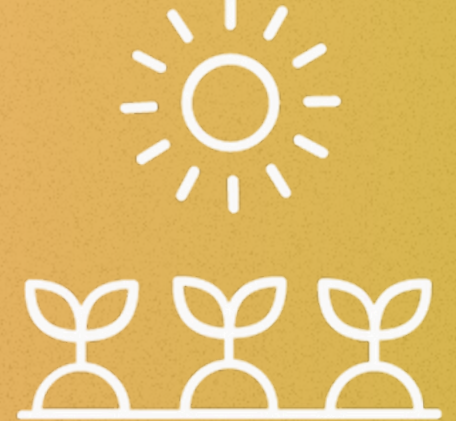

@digamelonmobile
digamelonmobile.es
(+34) 643 16 83 50